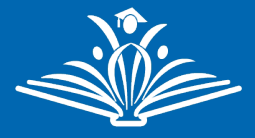

Currently only available for pilot schools: Chaparral, Coronado, Higley Traditional Academy

For Parent Teacher Conferences, the schedule and sign up is managed through the ParentVUE application.

## **Registering for a Parent Teacher Conference:**

- 1. Using your internet browser navigate to Higley Unified ParentVUE: https://parentvue.husd.org/PXP2\_Login\_Parent.aspx
- 2. Using the student selector in the top left, choose the student you will be scheduling a conference for.

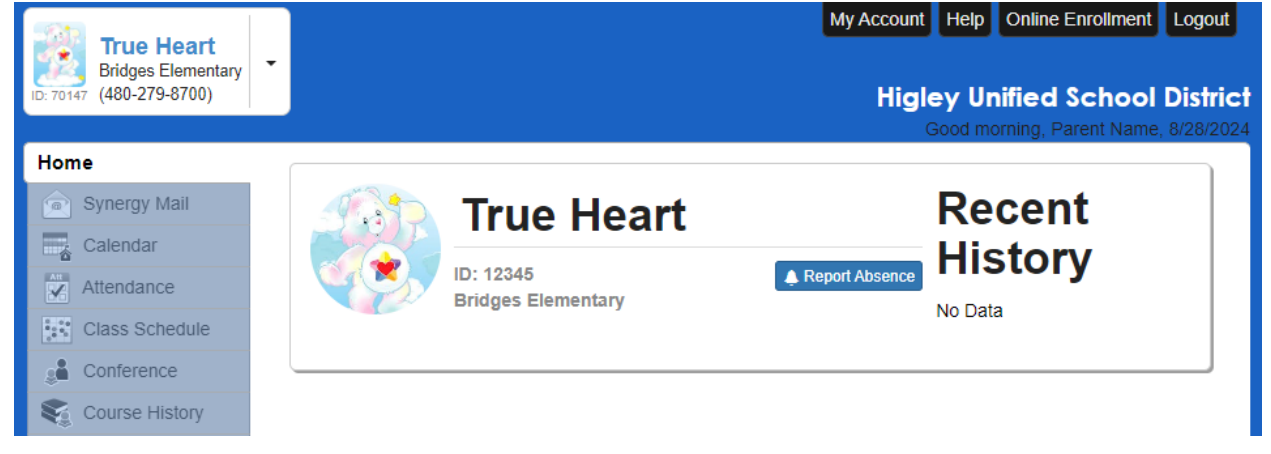

- 3. Click on the **Conference** module from the menu on the left, if there is an upcoming conference for your student you will be taken direct to the **Parent Scheduled Conferences** tab.
- 4. There may be multiple conferences if your student has multiple teachers, click on the conference that you want to schedule.

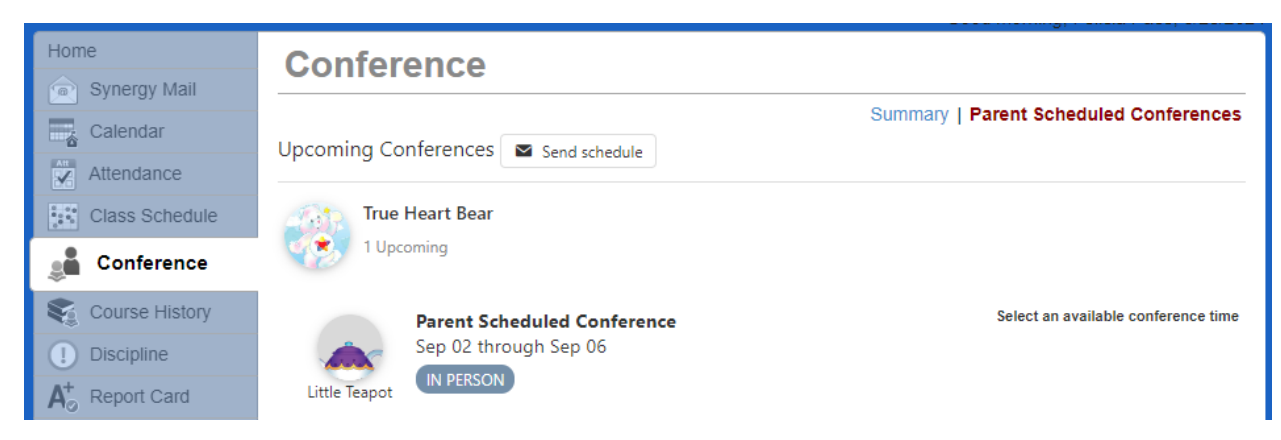

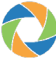

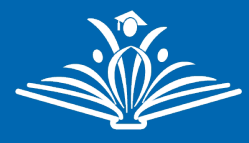

5. The **Schedule Conference Time** dialog will appear. Depending on the conference setup you may be able to select between an **In-Person** or **Virtual** conference, click to set your meeting type.

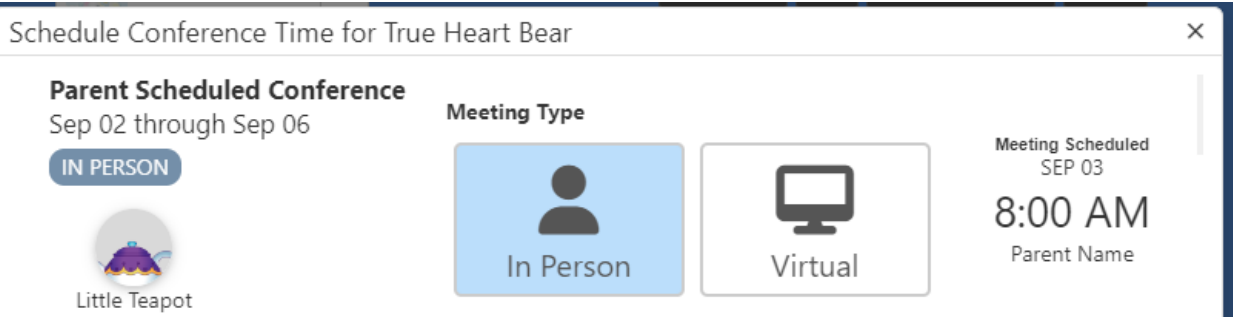

6. Click on an open slot (blue) to schedule a conference for your student. Times that have already been scheduled with other students will be marked as unavailable (grey).

| 2-6 5    | September 2024                   | >                                    |                                       |                                       | Work Wee                       |
|----------|----------------------------------|--------------------------------------|---------------------------------------|---------------------------------------|--------------------------------|
|          | Mon 2                            | Tue 3                                | Wed 4                                 | Thu 5                                 | Fri 6                          |
| 8:00 AM  | Unavailable<br>8:00 AM - 8:15 AM | True Heart Bear<br>8:00 AM - 8:15 AM |                                       | Available<br>8:00 AM - 8:15 AM        | Available<br>8:00 AM - 8:15 AM |
| 8:20 AM  | Available<br>8:20 AM - 8:35 AM   | Unavailable<br>8:20 AM - 8:35 AM     | <b>Available</b><br>8:20 AM - 8:35 AM | <b>Available</b><br>8:20 AM - 8:35 AM | Available<br>8:20 AM - 8:35 AM |
| 0.40 414 |                                  |                                      |                                       |                                       |                                |

- 7. To change your conference time, you can click another available slot to reschedule.
- 8. A Synergy Mail message will be sent with a confirmation of the selected time.

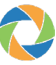